Registerkarte

Wetter

Registerkarte

www.orf.at

O news ORE at

e

CÔ

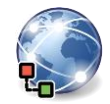

Registerkarte

TVthek

۵۵ 📥

Alle Beispiele werden mit dem Browser Microsoft Edge und Outlook im Web erklärt.

1. Verwende Registerkarten um Webseiten anzeigen lassen:

Rufe auf der Seite <u>www.orf.at</u> das **Wetter** und die **ORF-TVthek** auf neuen Registerkarte (bzw. Tab) auf.

Klicke mit der mittleren Maustaste auf den Link Wetter oder: Rechtsklick, > Link mit neuem Tab öffnen.

2. Die gerade drei geöffneten Tabs von ORF sollten bei jedem Start von Edge geöffnet werden.

.... Einstellungen > Start, Startseite und neue Registerkarten, wähle **Diese Seiten öffnen:** und **Alle geöffneten Tabs verwenden**.

3. Ändere die Startseite des Browser Edge doch wieder auf die Suchmaschine google.at ab.

···· <sup>3</sup> Einstellungen, Start, Startseite und neue Registerkarten, wähle **Diese Seiten öffnen**: > Neue Seite hinzufügen. Gib die URL **www.google.at** ein. Lösche die ORF-Seiten.

- Im Verlauf findest du die zuletzt besuchten Webseiten:
  Informiere dich, welche Seiten heute besucht worden sind und rufe davon eine auf.
  *Verlauf; oder: Strg+H*
- 5. In den Favoriten werden Links zu Webseiten, die man wieder besuchen will, gespeichert und angezeigt.

Blende die Favoritenleiste ein.

*Einstellungen > Darstellung, scrolle nach unten, Favoritenleiste anzeigen: Immer.* 

 Siehe nach, welche Favoriten vorhanden sind und rufe eine Webseite auf.

… Favoriten oder Befehl ⁄ 😑

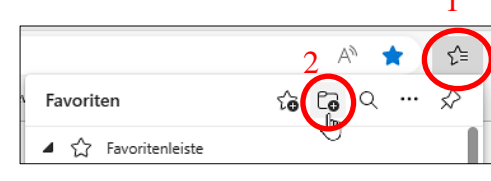

Ordner erstellen

| 8. | Füge die Seite <u>www.wwf.at</u> zum Ordner Lernen in den Favoriter | n hinzu |
|----|---------------------------------------------------------------------|---------|
|    | Rufe <u>www.wwf.at</u> > Klick auf 🚧 in der Browserleiste, oder:    |         |
|    | Strg+D.                                                             | _       |

- Kontrolliere, ob die Webseitenadresse <u>https://www.edenproject.com/www.wwf.at</u> in der Favoritenleiste angezeigt werden.
- 10. Füge <u>www.orf.at</u> in den Favoriten hinzu und lösche die Adresse wieder.
   *Favoriten, klick mit rechter Maustaste auf die URL, Löschen*
- 11. Erstelle in den Favoriten den Ordner *Bewerbungen*. Füge die Webseitenadresse <u>www.europa.eu/europass</u> im Ordner *Bewerbungen* hinzu.
  > Favoriten, oder Befehl <sup>1</sup>/<sub>2</sub>
- 12. Werbung erscheint oft in einem neuen Browserfenster (Popups). Popupfenster können lästig sein: Blockiere Popups!

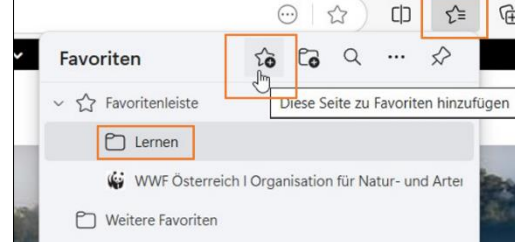

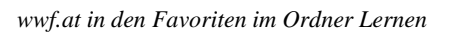

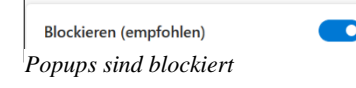

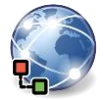

*Einstellungen > Cookies und Websiteberechtigungen > (scrolle nach unten) Popups und Umleitungen > Blockieren* 

13. Zwischengespeicherte Bilder und Dateien (temporäre Dateien)

Lösche diese Dateien. Achte darauf, dass sonst nichts gelöscht wird! Vor dem Löschen erscheint folgende Information: Einige Websites werden möglicherweise langsamer geladen, wenn Sie sie das nächste Mal aufrufen.

Einstellungen > Datenschutz, Suche und Dienste > Browserdaten löschen > Zu löschendes Element auswählen

- 14. Rufe auf der Seite der Zentralanstalt für Meteorologie zamg.at den Menüpunkt Wetter > Wetteranimation auf und navigiere zurück zur Einstiegsseite.
  Verwende die Schaltflächen ← in der Browserleiste links oben.
- 15. Wechsle zur Startseite des Browsers: Klicke auf das Symbol Startseite 🟠 .
- Verwende die Online-Enzyklopädie wissen-digital.de.
  Suche einen Artikel mit den Suchbegriffen: Künstliche Intelligenz Kopiere den Text mit der Überschrift in den Editor von Windows.
   Speichere den Text.

| ζ |          | Suchen        |
|---|----------|---------------|
| n | lier     | uchfenster: 1 |
| n | ner<br>1 | uchheoriffeii |

Kopiere den Text in die Zwischenablage (Strg+C), rufe den Editor auf und füge den Text (Strg+V) ein.

17. Öffne die Seite <u>www.easy4me.info/ausdruck</u> auf und drucke nur den blauen Text aus! Verwende als Drucker **Microsoft Print to PDF**.

Markiere die Textstelle, ..... > Drucken > Weitere Einstellungen, Optionen, **Nur Auswahl** oder einfacher: Text markieren, rechte Maustaste, Auswahl drucken

- 18. Dateien von einer Webseite herunterladen (Download): Lade von der Webseite <u>www.easy4me.info/ausdruck</u> die Geburtstagseinladung herunter.
- Melde dich bei Microsoft an und rufe die App *Outlook* auf. Wir verwenden *Outlook online*.
  Erzeuge einen neuen Ordner mit dem Namen *Ablage*.
  *Rechtsklick auf Ordner, > Neuen Ordner erstellen*
- 20. Verschiebe eine E-Mail deiner Wahl aus dem Posteingang in den Ordner **Ablage**. *Wähle die E-Mail aus und ziehe diese in den Ordner.*
- 21. Öffne eine E-Mail und markiere diese anschließend wieder als ungelesen.

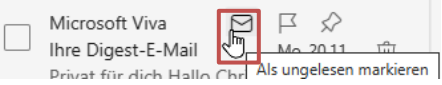

- 22. Durchsuche die E-Mails nach einem beliebigen Wort, z. B. *Einladung*. Symbol *Das Suchfenster befindet sich in der obersten Leiste.*
- 23. Ändere die Sortierung der Mails nach Datum aufsteigend. Filter > Sortieren

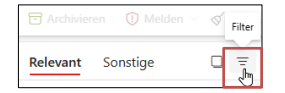

24. Füge eine Signatur mit deinem Namen ein.

Wähle oben Einstellungen <sup>©</sup> aus, > Verfassen und Antworten, gib die Signatur ein: Name und Text

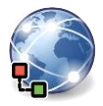

25. Leite eine beliebige E-Mail an *herbert@example.com* weiter! Ändere die Wichtigkeit auf *Hohe Priorität*. Füge der E-Mail als Anhang die Datei *Geburtstagseinladung* hinzu.

🖉 - 🖙 « - 🔠 😰 - 🔋 Anhang und Priorität

Sende die E-Mail, es könnte sein, dass du eine Fehlermeldung bekommst!

26. Erstelle im Kalender für morgen einen Termin **Ausflug**. Der Termin soll ganztägig eingetragen sein.

Wähle in der Symbolleiste den Kalender 💷, Wähle als Titel Ausflug aus.

- 27. Du möchtest doch den Termin *Ausflug* eine Woche verschieben. Verschiebe den Termin. *Wähle den Termin aus und ändere das Datum ab.*
- 28. Aktiviere die automatische Abwesenheitsantworten: Stelle ein, dass die automatischen Antworten heute und morgen gesendet werden. Als Nachricht trage ein: **Bin für zwei Tage nicht im Büro**.

Wähle oben Einstellungen <sup>©</sup> aus, > Automatische Antworten > Automatische Antworten ein

- 29. Deaktiviere die Abwesenheitsantworten, du bist doch im Büro.
- 30. Erstelle eine Kontaktliste mit dem Namen Arbeitskollegen. Füge maier@example.com, wolff@example.com und thomas@example.com hinzu. Pfeil neben Neuer Kontakt, > Neue Kontaktliste, Vergib den Namen Arbeitskollegen, scheib die E-Mailadressen in das Feld, > Hinzufügen. Alternativ kannst du auch aus deinen Kontakten ein paar Kontakte auswählen.
- 31. Lösche jetzt aus der Kontaktliste eine beliebige E-Mailadresse. Wähle die Kontaktliste aus, > Bearbeiten <a>◊</a> <a>◊</a> Bearbeiten</a>

Fotografiere den QR-Code und löse das Quiz.

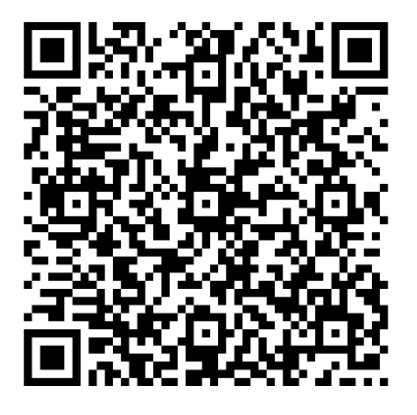